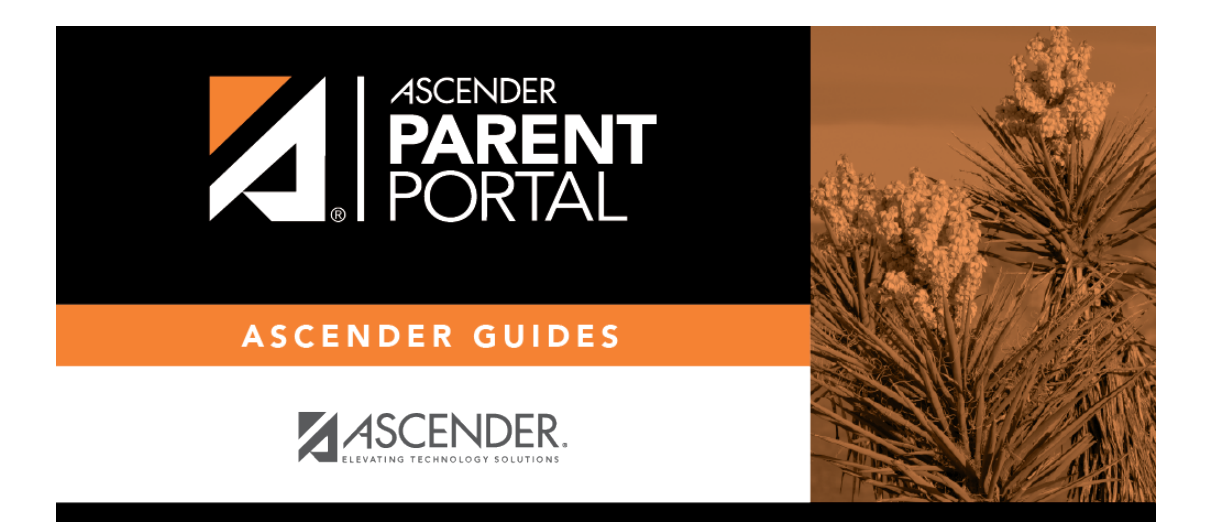

parent\_enroll\_new\_student\_steps\_validation\_captcha\_sp

## **Table of Contents**

Para esta opción, se genera un código cuando captura correctamente el código CAPTCHA. Para hacerlo, siga estos pasos:

| New Student En              | rollment                      |                                    |                                    |                             |
|-----------------------------|-------------------------------|------------------------------------|------------------------------------|-----------------------------|
| Enroll a new student in the | e district. Only 10 new stude | nt enrollments can be active at an | y time. If you need to enroll more | e than 10 students, contact |
| Student Name                | Enrollment Key                | Addresses & Contacts               | Student Information                | Enrollment Forms            |
|                             | •                             |                                    |                                    |                             |
| 1                           | 2                             | 3                                  | 4                                  | 5                           |
| Type the characters dis     | splayed below and click Co    | ntinue.                            |                                    |                             |

Esta opción generalmente se usa durante un evento de inscripción de corto plazo, como Kinder Roundup.

□ Escriba el código CAPTCHA tal y como aparece en la página.

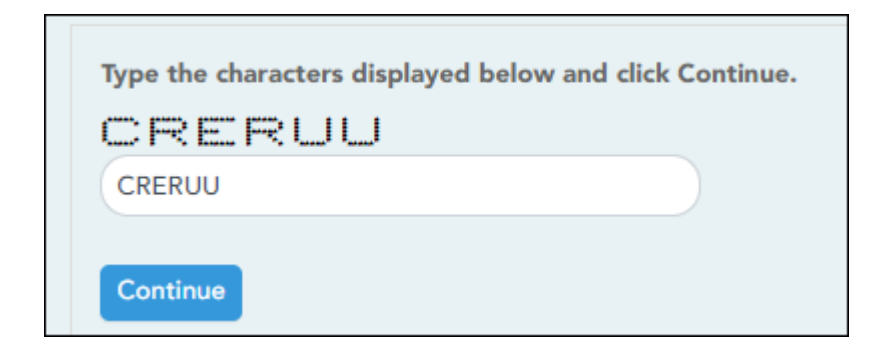

□ Haga clic en **Continuar**.

Si capturó correctamente el código CAPTCHA, aparecerá el mensaje "¡Su clave se ha creado y verificado!".

Además, el padre/madre recibirá una clave de inscripción por correo. El padre/madre debe guardar esta información para sus registros.

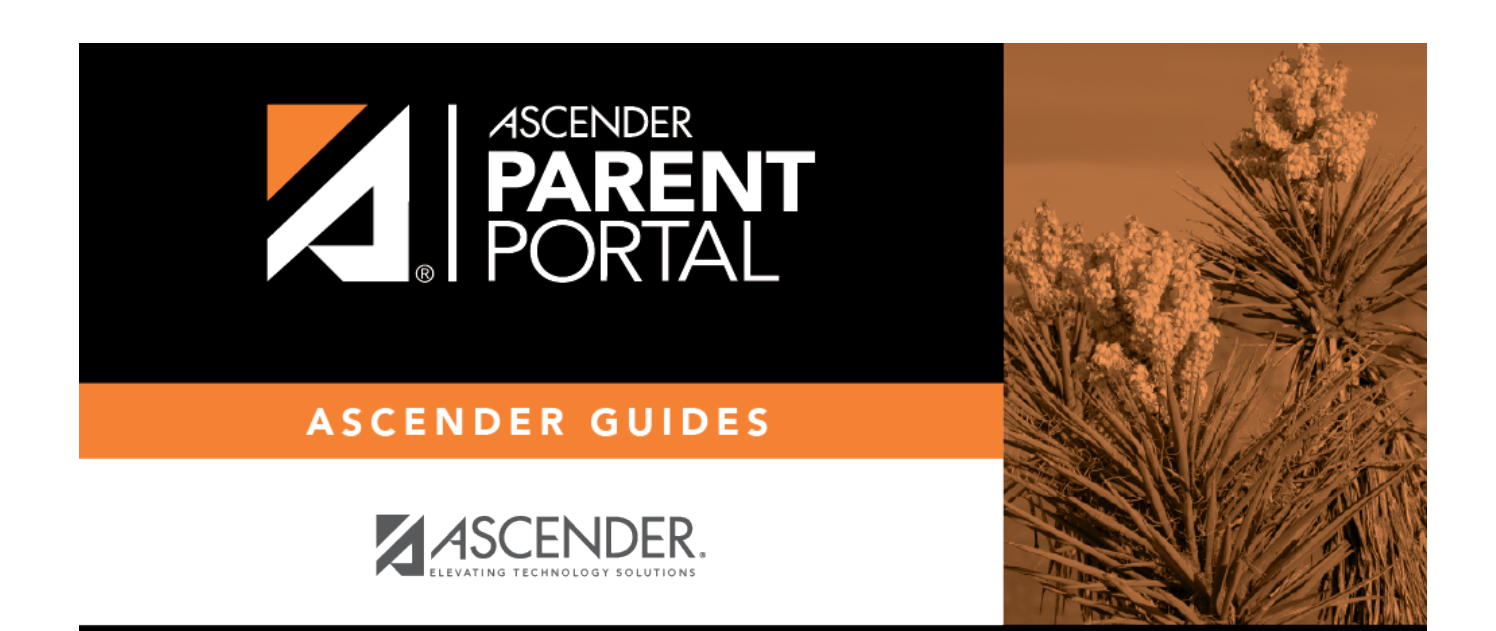

## **Back Cover**